## Asignar permisos a un Partido Político Nacional

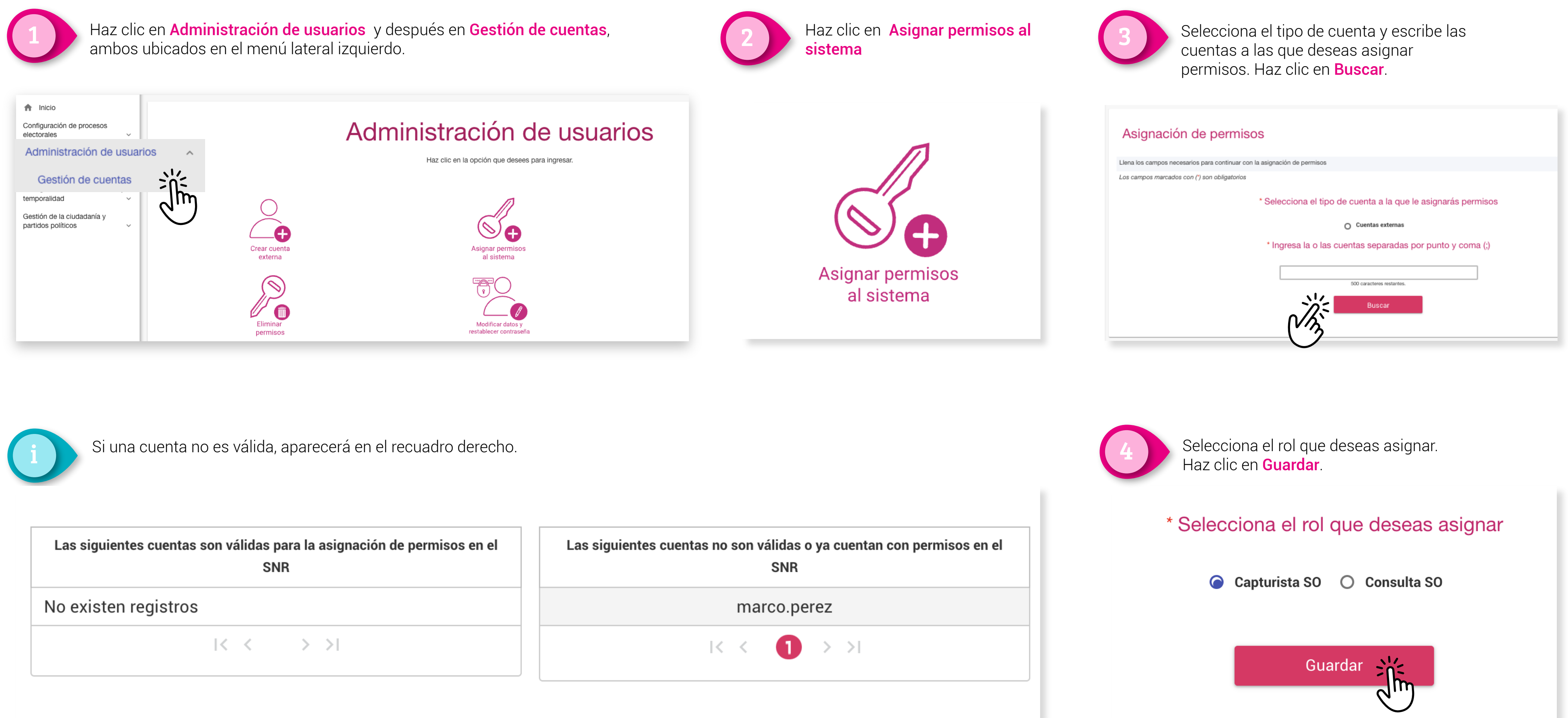

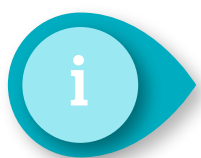

| Las siguientes cuentas son válidas para la asignación de permisos en el<br>SNR | Las siguientes cuentas no son válidas o ya<br>SNR |
|--------------------------------------------------------------------------------|---------------------------------------------------|
| No existen registros                                                           | marco.perez                                       |
| $ \langle \langle \rangle \rangle $                                            | I< < <b>1</b> >                                   |

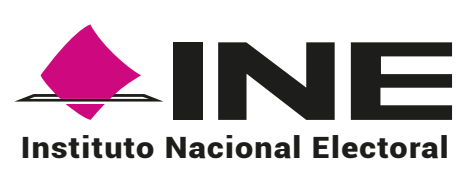